Hier beschreibe ich wie man ein self-signed Zertifikat in Safari Browser einrichtet.

Safari Browser starten und auf die gewählte Webseite wechseln.

In meinem Beispiel ist es diese Seite hardwarecrash.de

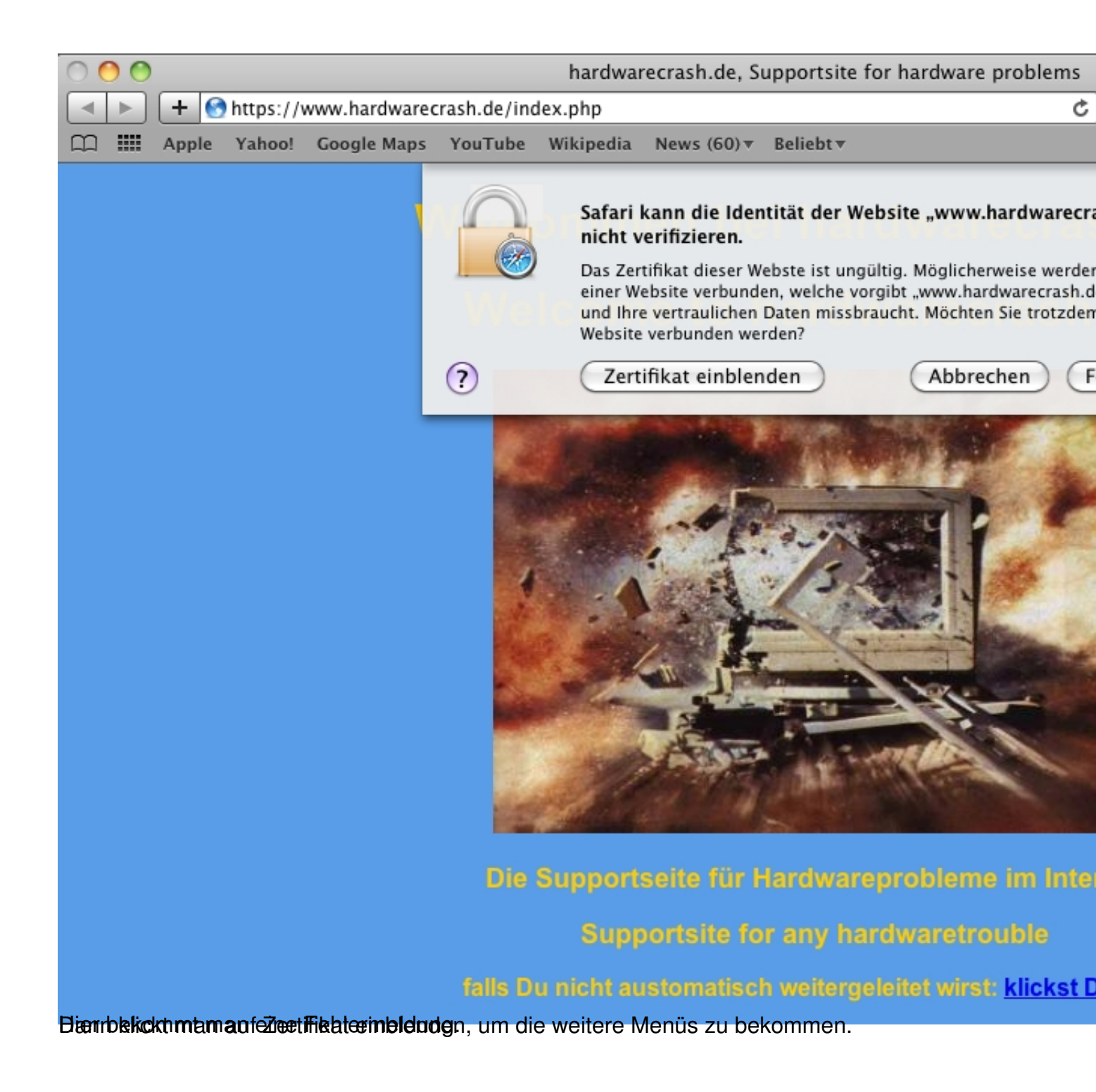

| - Ú | Saf | fari  | Ablage    | Bearbeiten    | Darstellu                     | ng Ver                                                      | lauf                                                         | Lesez                                                                   | eichen                                                  | Fenster                                                   | Hilfe                                                                                      |  |
|-----|-----|-------|-----------|---------------|-------------------------------|-------------------------------------------------------------|--------------------------------------------------------------|-------------------------------------------------------------------------|---------------------------------------------------------|-----------------------------------------------------------|--------------------------------------------------------------------------------------------|--|
| 00  | 0   |       |           |               |                               | hardwa                                                      | recras                                                       | h.de, S                                                                 | upportsit                                               | e for hardv                                               | ware problems                                                                              |  |
|     |     | + 🧕   | https://v | www.hardwarec | rash.de/inde                  | x.php                                                       |                                                              |                                                                         |                                                         |                                                           | ¢                                                                                          |  |
| m   |     | Apple | Yahoo!    | Google Maps   | YouTube \                     | Vikipedia                                                   | New                                                          | s (60) 🔻                                                                | Beliebt▼                                                |                                                           |                                                                                            |  |
|     |     |       |           |               |                               | Safari<br>nicht<br>Das Zer<br>einer W<br>und Ihr<br>Website | kann<br>verifiz<br>rtifikat<br>ebsite<br>e vertra<br>e verbu | <b>die Ider</b><br>ieren.<br>dieser W<br>verbund<br>aulichen<br>nden we | ebste ist u<br>en, welche<br>Daten mis<br>rden?         | Website "w<br>ngültig. Mög<br>vorgibt "ww<br>sbraucht. Mö | / <b>ww.hardwarecra</b><br>llicherweise werder<br>w.hardwarecrash.d<br>ichten Sie trotzden |  |
|     |     |       |           |               | 🗌 Beim Verb                   | inden mit                                                   | ,www.h                                                       | nardware                                                                | crash.de" i                                             | mmer "Parall                                              | els Panel" vertraue                                                                        |  |
|     |     |       |           |               | 🔯 Parallels Panel             |                                                             |                                                              |                                                                         |                                                         |                                                           |                                                                                            |  |
|     |     |       |           |               |                               |                                                             |                                                              |                                                                         | r                                                       |                                                           |                                                                                            |  |
|     |     |       |           |               | Vertrau<br>Vertrau<br>Details | Parall<br>Selbst-<br>Abgela<br>Oies                         | els Pa<br>signier<br>ufen: S<br>es Roo                       | a <b>nel</b><br>rtes Root<br>jamstag,<br>t-Zertifil                     | -Zertifikat<br>29. März 2<br>k <mark>at ist nich</mark> | 2014 15:40:1<br>t vertrauensv                             | 2 Deutschland<br>würdig.                                                                   |  |
|     |     |       |           |               | ?                             | Zert                                                        | ifikat                                                       | ausbler                                                                 | nden                                                    | A                                                         | bbrechen (F                                                                                |  |

Rankieken angemindige hen den der bereit in den aus gestellt het (its met nem Reihist er eine bereine und "

| Ś | Safari | Ablage     | Bearbeiten    | Darstell    | ung Ver                                                                                                    | lauf                                                                                              | Lesez                                                                                                    | eichen                                                                                                    | Fenster                                                                                                    | Hilfe                                                                                                    |                              |
|---|--------|------------|---------------|-------------|----------------------------------------------------------------------------------------------------|---------------------------------------------------------------------------------------------------|----------------------------------------------------------------------------------------------------|----------------------------------------------------------------------------------------------------|----------------------------------------------------------------------------------------------------|----------------------------------------------------------------------------------------------------|------------------------------|
| 0 | ) 🔿    |            |               |             | hardwar                                                                                                    | ecras                                                                                             | h.de, S                                                                                                    | upportsit                                                                                                    | te for hardv                                                                                                 | vare problem                                                                                                    | IS                           |
|   | ▶ +    | 🕙 https:// | www.hardwarec | rash.de/ind | lex.php                                                                                                    |                                                                                                   |                                                                                                    |                                                                                                    |                                                                                                    |                                                                                                    | Ċ                            |
| m | Appl   | e Yahoo!   | Google Maps   | YouTube     | Wikipedia                                                                                                    | News                                                                                              | s (60) ▼                                                                                                    | Beliebt▼                                                                                                    | r                                                                                                    |                                                                                                    |                              |
| m | Appl   | e Yahoo!   | Google Maps   | YouTube     | Wikipedia Safari I nicht v Das Zerf einer We und Ihre Website rbinden mit " Iels Panel Selbst Abgelau O Diese uuen | New:<br>kann (<br>erifizi<br>tifikat<br>verbu<br>www.h<br>els Pa<br>signier<br>ufen: S<br>es Root | die Iden<br>ieren.<br>dieser W<br>verbunde<br>aulichen<br>nden wei<br>ardwaree<br>ardwaree<br>tes Root<br>amstag,<br>t-Zertifik | Beliebt v<br>ntität der<br>ebste ist u<br>en, welche<br>Daten mis<br>rden?<br>crash.de" i<br>crash.de" i<br>-Zertifikat<br>29. März 2<br>cat ist nich | Website "w<br>Ingültig. Mög<br>Vorgibt "ww<br>sbraucht. Mö<br>Immer "Parall<br>2014 15:40:1<br>t vertrauensv | ww.hardware<br>licherweise wer<br>v.hardwarecras<br>chten Sie trotzo<br>els Panel" vertra<br>2 Deutschland<br>vürdig. | ecras<br>rden<br>h.de<br>dem |
|   |        |            |               | Peil        | lanuanduna d                                                                                                    |                                                                                                   | To stifil at                                                                                                    | Curta                                                                                                    | na Ctandard                                                                                                  | unnunden G                                                                                                    |                              |
|   |        |            |               | Bei V       | erwendung d<br>Secure Soci<br>X.509-5                                                                              | kets Li<br>Standa                                                                                 | ayer (SSI<br>aver (SSI                                                                                                    | s: V Syste<br>Imme<br>Nie v<br>Sy Kein                                                                                                    | em-Standards<br>er vertrauen<br>vertrauen<br>Wert festgele                                                   | gt                                                                                                    |                              |
|   |        |            |               | ▶ Detail    | s                                                                                                    |                                                                                                   |                                                                                                    |                                                                                                    |                                                                                                    |                                                                                                    |                              |
|   |        |            |               | ?           | Zerti                                                                                                    | fikat                                                                                             | ausbler                                                                                                    | nden                                                                                                    | At                                                                                                    | obrechen) (                                                                                                    | Fo                           |

Hier muss man auf "immer vertrauen" klicken um in das nächste Menü zu kommen.

| Ś  | S    | afari | Ablage   | Bearbeiten    | Darstell                                  | ung Ver                                                                            | lauf                                                        | Lesez                                                                         | eichen                                                                        | Fenster                                                                   | Hilfe                                                                                                 |              |
|----|------|-------|----------|---------------|-------------------------------------------|------------------------------------------------------------------------------------|-------------------------------------------------------------|-------------------------------------------------------------------------------|-------------------------------------------------------------------------------|---------------------------------------------------------------------------|----------------------------------------------------------------------------------------------------|--------------|
| 00 | ) () |       |          |               |                                           | hardwar                                                                            | recras                                                      | h.de, S                                                                       | upportsit                                                                     | e for hardv                                                               | vare problems                                                                                         |              |
|    | ►    | + (   | https:// | www.hardwarec | rash.de/ind                               | lex.php                                                                            |                                                             |                                                                               |                                                                               |                                                                           | ¢                                                                                                    |              |
| m  |      | Apple | Yahoo!   | Google Maps   | YouTube                                   | Wikipedia                                                                          | News                                                        | s (60) <del>v</del>                                                           | Beliebt <del>v</del>                                                          |                                                                           |                                                                                                    |              |
|    |      |       |          |               | Beim Ve                                   | Safari I<br>nicht v<br>Das Zer<br>einer We<br>und Ihre<br>Website<br>rbinden mit " | kann o<br>erifizi<br>tifikat o<br>ebsite<br>vertra<br>verbu | die Iden<br>eren.<br>dieser W<br>verbunde<br>aulichen<br>nden wei<br>ardwaree | ebste ist u<br>ebste ist u<br>en, welche<br>Daten mis<br>rden?<br>crash.de" i | Website "w<br>ngültig. Mög<br>vorgibt "ww<br>sbraucht. Mö<br>mmer "Parall | ww.hardwarecr<br>licherweise werde<br>w.hardwarecrash.c<br>ochten Sie trotzder<br>els Panel" vertrauc | n<br>de<br>m |
|    |      |       |          |               |                                           | iers ranei                                                                         |                                                             |                                                                               |                                                                               |                                                                           |                                                                                                    |              |
|    |      |       |          |               | Vertifica<br>Vertifica<br>Vertra<br>Bei V | Paralle<br>Selbst-<br>Abgelau<br>O Diese                                           | els Pa<br>signier<br>ufen: S<br>es Root<br>ieses Z          | t <b>nel</b><br>tes Root<br>amstag,<br>t-Zertifik<br>čertifikat:              | -Zertifikat<br>29. März 2<br>at ist nich<br>s: Imme                           | 2014 15:40:1<br>t vertrauensv<br>er vertrauen                             | 2 Deutschland<br>vürdig.                                                                              |              |
|    |      |       |          |               | ▶ Detail                                  | Secure Soci<br>X.509-5                                                             | kets La<br>Standa                                           | ayer (SSI<br>rd-Polic                                                         | L) Imme                                                                       | er vertrauen<br>er vertrauen                                              | ÷                                                                                                    |              |
|    |      |       |          |               | ?                                         | Zerti                                                                              | ifikat                                                      | ausbler                                                                       | nden                                                                          |                                                                           | obrechen (F                                                                                           | Fo           |

Danach klickt man auf "fortfahren" um das Zertifikat zu speichern.

|   | Sa | afari | Ablage    | Bearbeiten    | Darstell    | ung     | Verl               | auf                     | Lesez                       | eichen             | Fenster                    | Hilfe            |                      |
|---|----|-------|-----------|---------------|-------------|---------|--------------------|-------------------------|-----------------------------|--------------------|----------------------------|------------------|----------------------|
| 0 | 0  |       |           |               |             | hard    | dwar               | ecras                   | h.de, S                     | upportsit          | te for hardv               | ware pro         | oblems               |
|   |    | + 🧕   | https://v | www.hardwarec | rash.de/ind | lex.php |                    |                         |                             |                    |                            |                  | ¢                    |
| m |    | Apple | Yahoo!    | Google Maps   | YouTube     | Wikipe  | dia                | News                    | s (60) <del>v</del>         | Beliebt            | r .                        |                  |                      |
|   |    |       |           | ,             |             | 6-1     | fari k             |                         | dia Idar                    | utität dar         | Wahrita u                  | avav har         | dwaracrae            |
|   |    |       |           |               |             |         | Geb<br>für<br>vor: | oen Si<br>vertr<br>zune | ie Ihr K<br>auensv<br>hmen. | Cennwor<br>würdige | t ein, um a<br>Zertifikate | n den I<br>Änder | Einstellun<br>rungen |
|   |    |       |           |               |             |         |                    |                         | Nai                         | me:                |                            |                  |                      |
|   |    |       |           |               | -           |         |                    |                         | Kennw                       | ort:               |                            |                  |                      |
|   |    |       |           |               | ► De        | etails  |                    |                         |                             |                    |                            |                  |                      |
|   |    |       |           |               | ?           |         |                    |                         |                             |                    | Abbrech                    | ien (            | ОК                   |
|   |    |       |           |               | Vertra      | uen     | -                  |                         |                             |                    | _                          |                  | _                    |
|   |    |       |           |               | Bei V       | erwendu | ıng di             | eses Z                  | lertifikat.                 | s: Imm             | er vertrauen               |                  | • ?                  |
|   |    |       |           |               |             | Secure  | Sock               | kets La                 | ayer (SSI                   | L) [Imm            | er vertrauen               |                  | \$                   |
|   |    |       |           |               |             | X.5     | 09-S               | tanda                   | rd-Polic                    | y Imm              | er vertrauen               |                  | \$                   |
|   |    |       |           |               | ▶ Detail    | s       |                    |                         |                             |                    |                            |                  |                      |
|   |    |       |           |               | ?           | C       | Zerti              | fikat                   | ausbler                     | nden               | A                          | bbreche          | en Fo                |

Banakan aun in the sein Bancker und stander in gebenedal esseine änglezung, am System